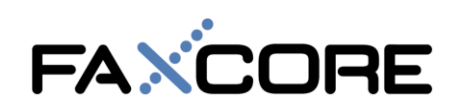

# **FaxCore eV5 Client Print Driver Installation**

### **Prerequisites:**

- Microsoft .NET 3.5 or higher Framework Runtime (standard on Win8 and Win10)
- Internet/network access to connect to FaxCore server.
- FaxCore username and password

#### Setting up Windows 8, & Windows 10 client

1. To begin installation, run "FaxCore IP Fax Printer.msi" and follow the on-screen instruction to complete the installation.

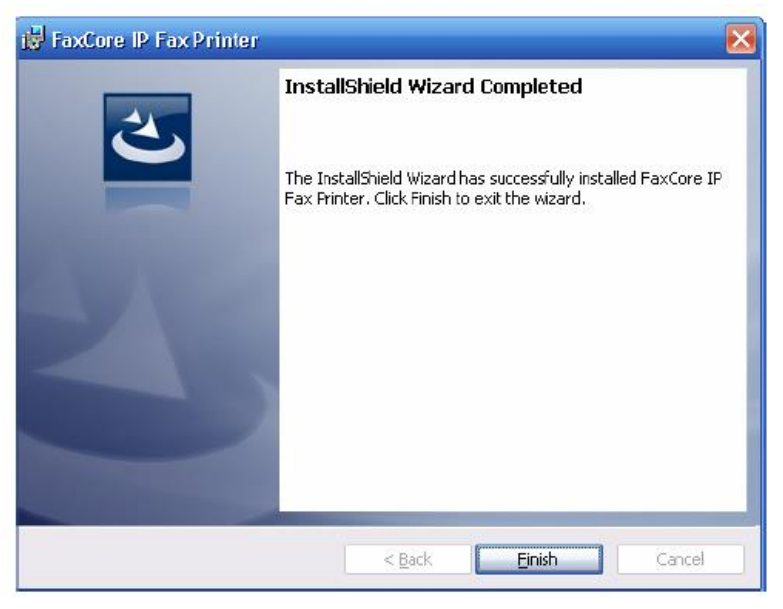

2. Check to see that "Printer & scanners" show a new printer called "FaxCore IP Printer." A printer icon will also appear in your taskbar.

| Setting | gs                        |                                                                | - 0  | × |
|---------|---------------------------|----------------------------------------------------------------|------|---|
| ŵ       | Home                      | Printers & scanners                                            |      |   |
| Fin     | nd a setting $ ho$        | Add printers & scanners                                        |      |   |
| Devi    | ces                       | + Add a printer or scanner                                     |      |   |
| E.      | Bluetooth & other devices | _                                                              |      |   |
| 岛       | Printers & scanners       | Printers & scanners                                            |      |   |
| Ů       | Mouse                     |                                                                |      |   |
|         | Touchpad                  | FaxCore IP Printer                                             |      |   |
|         | Typing                    | Open queue Manage Perrove de                                   | wico |   |
| Ð       | Pen & Windows Ink         |                                                                | wice |   |
| (ه)     | AutoPlay                  | HP LaserJet 4200/4300 PCL6 Class Driver                        |      |   |
| Ô       | USB                       | HP94E68B (HP ENVY Photo 7100 series)<br>Default, Not connected |      |   |
| _       |                           |                                                                |      |   |

FaxCore eV5 Getting Started Guide (v2.5)

1 | Page

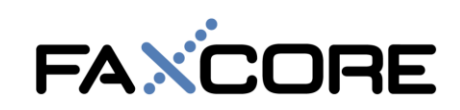

# Setting up the Client Print Driver

1. To begin using the print driver, open a document and print to "FaxCore IP Printer".

| Print                                |                   | ×                                                                                                    |
|--------------------------------------|-------------------|----------------------------------------------------------------------------------------------------|
| Printer: FaxCore IP Printer          | Properties        | Advanced Help 🔿                                                                                                    |
| Copies: 1                            | Print in grayscal | ale (black and white)                                                                                                    |
|                                      | Save ink/toner    | r i                                                                                                    |
| Pages to Print                       |                   | Comments & Forms                                                                                                    |
| ● All                                |                   | Document and Markups ~                                                                                                    |
| Current page                         | _                 | Summarize Comments                                                                                                    |
| More Options                         |                   | Scale: 94%                                                                                                    |
| Page Sizing & Handling (1)           |                   | 8.5 x 11 Inches                                                                                                    |
| Size Poster Multiple                 | Booklet           | AND DO THE OWNER OF THE PARTY PARTY OF                                                                                                    |
|                                      |                   | ParCore 2007 Client Price Driver Installation                                                                                                    |
| ○ Fit ○ Actual size                  |                   | Microal NPT 24 Framework Institute (Edd)     Microal NPT 24 Framework Institute (Edd)     Microal NPT 24 Framework Institute (Edd)     Fraction constants and generated                                                                                                    |
| Shrink oversized pages               |                   | Setting or Windows 23, Trists & Windows 2400<br>5. To Jugith Institution, on "Nancore P for Politocoust" and Adam the on excess instruction to complete the<br>setting the setting of the setting of the setting of the setting of the setting of the setting of the setting of the<br>setting of the setting of the setting of the setting of the setting of the setting of the setting of the setting of the setting of the<br>setting of the setting of the se   |
| O Custom Scale: 100 %                |                   | C and a for the real of the real of the re           |
| Choose paper source by PDF page size |                   |                                                                                                    |
| Orientation                          |                   |                                                                                                    |
| Auto portrait/landscape              |                   | <ol> <li>Check in the "Methodan and Faces" built a user priority called "Face/and Prior Teleform" interfaces. This faces "In will<br/>appear in types of the priority of the types of the types of the t</li></ol> |
| ○ Portrait                           |                   | Contraction and the first contraction of the second second secon            |
| ○ Landscape                          |                   |                                                                                                    |
|                                      |                   |                                                                                                    |
|                                      |                   | Provide Press, Autors Stat Annual Securit Sciences State State Sta           |
|                                      |                   |                                                                                                    |
|                                      |                   | Page 1 of 4                                                                                                    |
| Page Setup                           |                   | Print Cancel                                                                                                    |

2. The print driver will launch the FaxCore print client login page. If the application is being launched for the first time, an *error message box will appear*. Click "OK" and select "Edit" > "Profile" to enter Server and user profile information.

|               | 🔀 FaxCore Ev5 - Client                                               | - |   | × |   |      |
|---------------|----------------------------------------------------------------------|---|---|---|---|------|
|               | File Edit View Help                                                  |   |   |   |   |      |
|               | FaxC Profile                                                         |   | ~ |   |   |      |
|               | Profile: faxit2me<br>FaxCore Username: gpeoples<br>FaxCore Password: |   | ~ |   |   |      |
|               | Continue                                                             |   |   |   |   |      |
|               |                                                                      |   |   |   |   |      |
| FAXCORE       |                                                                      |   |   |   | 2 | Page |
| Evolution eV5 | FaxCore eV5 Getting Started Guide (v2.5)                             |   |   |   |   |      |

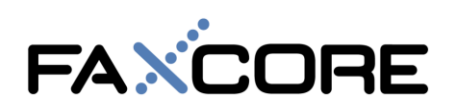

3. Enter Server Profile info: Server Name is for reference only, Server URL: **must match** server address, or IP Address to connect to the web server. After entering your info. Click > OK.

| FaxCore    | Server:         | faxit2me                    |                                                                                                    | $\sim$             | Remove     |
|------------|-----------------|-----------------------------|----------------------------------------------------------------------------------------------------|--------------------|------------|
|            | Edit Sen        | ver                         |                                                                                                    |                    | Configure  |
|            | Server<br>Serve | Name:<br>er URL:            | faxit2me<br>https://faxit2me.com                                                                                                    |                    |            |
|            |                 |                             | Use Windows Authentication                                                                                                    |                    | ОК         |
| ct User Pr | Tips:           | Server<br>Server<br>format. | Name = Unique Identifier Name for this server.<br>URL = FaxCore Server URL. Please provide full URL<br>For e.g: http://10.0.0.133/ or https://faxcore-server. | . in DN<br>.com:44 | S or IP    |
| Core Usem  |                 | Tick "l                     | lse Windows Authentication" box if FaxCore is config                                                                                                    | jured in           | this mode. |

4. Next, click Edit > Profile again to EDIT the User Profile: Click > Edit at bottom of dialog box. Username and Password must match your FaxCore eV5 user account on the webserver. The Options > Remember Password and > Auto close application (after a sent fax) are available.

| iles / Configura     | tion    |                  |                               |           |     |
|----------------------|---------|------------------|-------------------------------|-----------|-----|
| FaxCore Server:      | faxit2m | e                | ~                             | Remove    |     |
|                      |         |                  |                               | Configure |     |
|                      |         | Edit Server      |                               |           | ×   |
|                      |         | User Profile     |                               |           |     |
|                      |         | Profile Name     | faxit2me                      |           |     |
|                      |         | FaxCore Username | gpeoples                      |           |     |
|                      |         | FaxCore Password | ******                        |           |     |
| Select User Profile: | faxit2n | Sender Name      | Greg Peoples                  |           |     |
|                      | _       | Company Name     | FaxCore                       |           |     |
| FaxCore Usemame:     | gpeop   | h                | Remember Password?            |           |     |
| FaxCore Password:    | ******  |                  | Set manual fax entry as raw f | ax?       |     |
| Sender Name:         | Greg F  | 5                | Auto-close application?       |           |     |
| Sender Company:      | FaxCo   | Cancel           |                               | Sa        | ive |

Note: If "set manual fax entry as raw fax" is checked, the fax number entered in manual entry will be dialed as is and will not follow dialing rules configured on the server, otherwise enter the full fax number including the country and area code; e.g.: +17208704141.

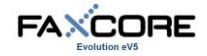

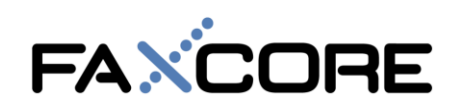

5. After the profile is setup, you can now print-to-fax any document. Open a document > File > Print. Select your NEW **FaxCore IP Printer** from printer drop-down box. Finally enter the cover page info. you desire, add a fax recipient(s) "ADD" and hit the "Send Fax" button to send your fax.

| K FaxCore    | Ev5 - Client                                 | - 🗆 X                                                                                                    |
|--------------|----------------------------------------------|----------------------------------------------------------------------------------------------------|
| File Edit    | : View Help                                  |                                                                                                    |
| USER: Greg I | Peoples                                      | I Send Fax                                                                                                    |
| SENDER       |                                              |                                                                                                    |
| Name         | Greg Peoples                                 |                                                                                                    |
| Company      | FaxCore                                      | ]                                                                                                    |
| MESSAGE      |                                              |                                                                                                    |
| Subject      | CoverPage Title                              | Document Preview                                                                                                    |
| Note         | Notes for Client Coverpage are entered here. |                                                                                                    |
| Billing Code |                                              | And a second second sec |
| Delivery     | Immediate 👻                                  | and from the matter and                                                                                                    |
| Cover Page   | DefaultFaxCoverPage 🗸                        |                                                                                                    |
| Document     | Page 1 🔹                                     | Parking No. 1 Minute Section Section 100                                                                                                    |
| RECIPIENTS   | (0)                                          | ~                                                                                                    |
| Manual E     | intry Recipients                             |                                                                                                    |
| Name         | Tom Linhard Add Tracking Info                |                                                                                                    |
| Company      | FaxCore Tracking No. abc12                   | 3                                                                                                    |
| Fax Number   | +17208704141                                 |                                                                                                    |
| Notify Email | Approval Required                            |                                                                                                    |
|              | Add From Address Book Approval Description   | n                                                                                                    |
| Ready        |                                              |                                                                                                    |

## Merging multiple print jobs together into a single fax

1. To merge multiple print jobs together, right click on the FaxCore printer tray icon on the desktop taskbar and select "Hold".

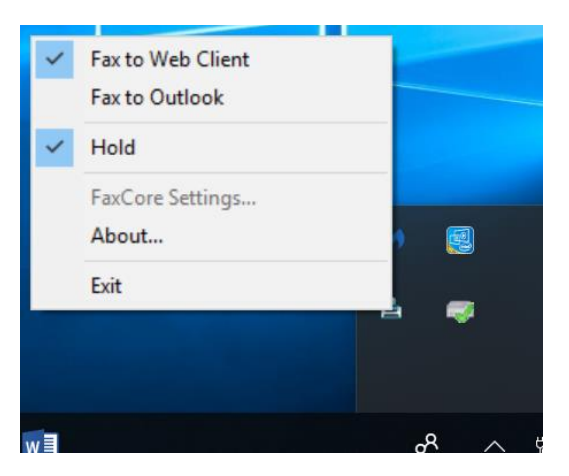

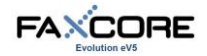

FaxCore eV5 Getting Started Guide (v2.5)

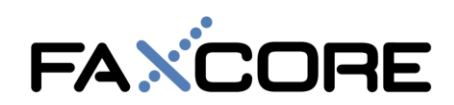

2. Next, start printing multiple documents you want faxed to the FaxCore IP Printer Driver. Once you're done with the print jobs, right click on the tray icon again to release the merged fax jobs (example below shows 3 printed documents being held). A dialog box will now open allowing the user to send the fax job.

|   |                       | -   |
|---|-----------------------|-----|
| ~ | Release 3 Document(s) |     |
|   | FaxCore Settings      |     |
|   | About                 | • 🛃 |
|   | Exit                  |     |
|   |                       |     |
|   |                       |     |

## Switching to Fax to Outlook

Simply select "Fax to Outlook" on the FaxCore tray icon and the next print job will automatically launch with the Microsoft Outlook client. A new mail message with the print job rendered and attached is now available. Just enter the fax address manually in order to send your fax. (e.g.: fax\_number@faxcoreserver.com).

*Note: This requires the FaxCore SMTPGateway installed/enabled on the FaxCore server. Please refer to your FaxCore administrator for more information.* 

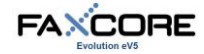